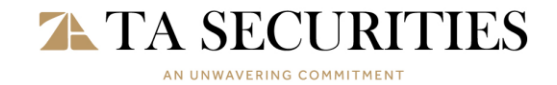

#### FOR INTERNAL USE

### Appendix 2 – Version 6.3.14.3 Auto Upgrade and Installation Guide

## Step 1 - Upgrade Prompt

Users will receive an upgrade prompt under the following conditions:

- TCProGlobal has started
- When user attempts to Login TCProGlobal

The user will receive a prompt for an upgrade:

- Force Upgrade: Only has the option 'Ok'
- Soft Upgrade: Has the options 'Ok' and 'Cancel'

| <b>TCPr</b>                    |                                     |     |
|--------------------------------|-------------------------------------|-----|
| TRADE WITHOUT BOUNDARI         | E S                                 | ,   |
| There is a new version of TC P | ro available, do you want to upgrad | de? |
| ОК                             | Cancel                              |     |
|                                |                                     |     |

## Step 2 - Downloading Latest Version

When an upgrade takes place, the system will download the latest TCProGlobal version 6.3.14.3. Note: It is highly recommended to perform this upgrade after trading hours or during weekends to avoid disruptions.

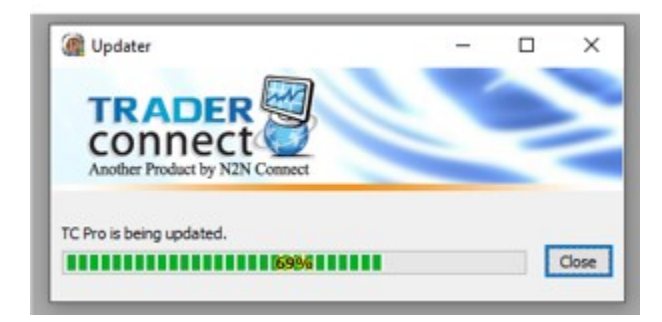

# Step 3 - Detected TCPro Global is Open

If the installer detects that TCProGlobal is currently running, a prompt will instruct the user to close the application.

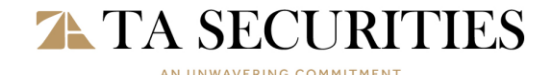

#### FOR INTERNAL USE

If the user presses <u>'Cancel'</u> while a '<u>Force Upgrade'</u> is taking place, the user will be brought back to the same prompt upon launching TCPro Global, as the system does not allow any version below the minimum version to run.

| O TCPro                                                                                                    | Global- Updater-6.3.14.3 Setup | × |  |  |  |
|----------------------------------------------------------------------------------------------------|--------------------------------|---|--|--|--|
| TC Pro must close now before proceed.<br>Press "OK" to automatically close TC Pro and continue,<br>or press "Cancel" to cancel the installation entirely. |                                |   |  |  |  |
|                                                                                                    | OK Cancel                      |   |  |  |  |

## Step 4 - Select Installer Destination (Applicable to v6.5 Below Only)

If the user is upgrading from a TCPro Global version below v6.3.14.3, the following prompt will appear where the 'Destination Folder' is changeable. The system will auto-detect the desired folder and fill up the desired destination.

Please do **NOT** change the file path, as issues will occur, and the upgrade process needs to be restarted. Users are advised not to make changes and press 'Install' to proceed.

If the user is upgrading from TCPro Global versions above v6.3.14.3, the installer will not allow users to make changes to the destination folder. Users are advised to press 'Install' to continue.

| hoose Install Location                                                                                                    | _                          |             |                       |                           | 1           |
|----------------------------------------------------------------------------------------------------|----------------------------|-------------|-----------------------|---------------------------|-------------|
| Choose the folder in which to install TCProGlobal-                                                                           | -Updat                     | er-6.3.14   | .3.                   |                           | 1           |
| Setup will install TCProGlobal-<br>different folder, click Browse and select another folder                                  | 3 in the fr<br>. Click Ins | allowing fi | older. 1<br>art the i | 'o install<br>installatio | in a<br>on. |
|                                                                                                    |                            |             |                       |                           |             |
|                                                                                                    |                            |             |                       |                           |             |
|                                                                                                    |                            |             |                       |                           |             |
| Destination Folder                                                                                                    |                            |             |                       |                           |             |
| Destination Folder                                                                                                    | _                          |             | Brov                  | vse                       |             |
| Destination Folder           E: Users (chenyap/Downloads)(TC Pro Ver)           Space required: 63. 1MB                      | -                          |             | Brow                  | vse                       |             |
| Destination Folder<br><u> Stylusers\chenyap\Downloads\TC Pro Ver</u><br>Space required: 63, 1MB<br>Space available: 386, 1GB | -                          |             | Brow                  | vse                       |             |

## Step 5 - Installation In Progress

The installation is taking place. Please ensure the Laptop/Desktop is:

- Sufficiently powered
- Not interrupted by Windows Power Plan (eg. Auto Sleep)
- Not Powered Off during Installation

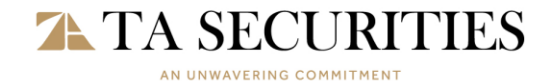

#### FOR INTERNAL USE

Disruptions during the installation process will result in issues, or the upgrade process having to restart.

| TCProGlobal-                                | tup                    | _          |    | $\times$ |
|---------------------------------------------|------------------------|------------|----|----------|
| Installing<br>Please wait while TCProGlobal | er-6.3.14.3 is being i | installed. |    | 3        |
| Extract: PerformanceChart.bmp               |                        |            |    |          |
| Show <u>d</u> etails                        |                        |            |    |          |
|                                             |                        |            |    |          |
|                                             |                        |            |    |          |
|                                             |                        |            |    |          |
|                                             |                        |            |    |          |
|                                             |                        |            |    |          |
|                                             | < <u>B</u> ack         | Close      | Ca | ncel     |

## Step 6 - Installation Complete

When Installation is complete, users are advised to verify the new version by logging in and conducting basic checks.

| Optimized TCProGlobal-Updater-6.3.14.3 Setup               | _     |    | $\times$ |
|------------------------------------------------------------|-------|----|----------|
| Installation Complete<br>Setup was completed successfully. |       |    |          |
| Completed                                                  |       |    |          |
| Show details                                               |       |    |          |
|                                                            |       |    |          |
|                                                            |       |    |          |
|                                                            |       |    |          |
|                                                            |       |    |          |
| < <u>B</u> ack                                             | Close | Ca | ncel     |